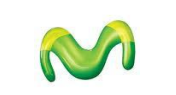

ZTE R1010 Xiang - GUÍA DE FUNCIONES

| AGENDA TELEFÓNICA                                                                  |                                                                                                    |
|------------------------------------------------------------------------------------|----------------------------------------------------------------------------------------------------|
| Pasos para crear un nuevo contacto en la<br>memoria del teléfono                   | Inicio > Programas > Contactos > Nuevo > Contacto de Outlook > Ingresar datos del contacto > OK                                             |
| Pasos para crear un nuevo contacto en el<br>chip Movistar                          | Inicio > Programas > Contactos > Nuevo > Contacto SIM > Ingresar datos del contacto > OK                                                    |
| Pasos para visualizar los contactos<br>almacenados en la memoria de mi<br>teléfono | Inicio > Programas > Contactos > Seleccionar el contacto deseado (los contactos de la memoria del teléfono tendrán el icono de una "ficha") |
| Pasos para visualizar los contactos<br>almacenados en el chip Movistar             | Inicio > Programas > Contactos > Seleccionar el contacto deseado (los contactos del chip Movistar tendrán el icono de un "chip")            |

| MENSAJES DE TEXTO                                         |                                                                                                    |
|-----------------------------------------------------------|----------------------------------------------------------------------------------------------------|
| Pasos para enviar un mensaje de texto                     | Inicio > Programas > Mensajería > mensaje > Menú > Nuevo > mensaje corto > En el campo "Para" ingresar el número telefónico del<br>destinatario > Ingresar el texto del mensaje > Enviar                                                                                                    |
| Pasos para configurar mi centro de<br>mensajería de texto | Inicio > Configuración > Seleccionar la pestaña de "Personal" > Teléfono > Seleccionar la pestaña de "Servicios" > Seleccionar la opción<br>"Correo de voz y mensajes de texto" > Mostrar configuración > Centro de servicios de mensajes de texto > Ingresar el siguiente número:<br>+51195599000 > OK |
| Pasos para activar el modo de texto<br>predictivo         | Inicio > Configuración > Seleccionar la pestaña de "Personal" > Entrada > Seleccionar la pestaña de "Completar palabra" > Seleccionar la<br>casilla de "Sugerir palabras al escribir texto" > OK                                                                                                    |
| Pasos para desactivar el modo de texto<br>predictivo      | Inicio > Configuración > Seleccionar la pestaña de "Personal" > Entrada > Seleccionar la pestaña de "Completar palabra" > Deseleccionar la<br>casilla de "Sugerir palabras al escribir texto" > OK                                                                                                    |

| CÁMARA DE FOTOS                                |                                                                                            |
|------------------------------------------------|--------------------------------------------------------------------------------------------|
| Pasos para capturar una foto                   | Inicio > Imágenes y video > Cámara > Para capturar una foto presionar la tecla central     |
| Pasos para cambiar la resolución de la<br>foto | Inicio > Imágenes y video > Cámara > Menú > Resolución > Seleccionar la resolución deseada |
| Pasos para visualizar mis fotos<br>capturadas  | Inicio > Imágenes y videos > Seleccionar la imagen deseada                                 |

| MEMORIA                                                  |                                                                                                    |
|----------------------------------------------------------|----------------------------------------------------------------------------------------------------|
| Pasos para ver el estado de la memoria<br>de mi teléfono | Inicio > Configuración > Seleccionar la pestaña de "Sistema" > Memoria > Seleccionar la pestaña "Principal"                 |
| Pasos para ver el estado de mi memoria<br>expandible     | Inicio > Configuración > Seleccionar la pestaña de "Sistema" > Memoria > Seleccionar la pestaña "Tarjeta de almacenamiento" |

| MENSAJES MULTIMEDIA                       |                                                                                                    |
|-------------------------------------------|----------------------------------------------------------------------------------------------------|
| Pasos para enviar una foto a través de un | Inicio > Programas > Mensajería > mensaje > Menú > Nuevo > mensaje multimedia > Presionar en pantalla la opción de "Insertar          |
| mensaje multimedia                        | imagen/video" > Seleccionar la imagen deseada > En el campo "Para" seleccionar el contacto al cual se enviará el mensaje > Enviar     |
| Pasos para enviar un video a través de un | Inicio > Programas > Mensajería > mensaje > Menú > Nuevo > mensaje multimedia > Presionar en pantalla la opción de "Insertar          |
| mensaje multimedia                        | imagen/video" > Seleccionar el video deseado > En el campo "Para" seleccionar el contacto al cual se enviará el mensaje > Enviar      |
| Pasos para enviar un archivo de audio a   | Inicio > Programas > Mensajería > mensaje > Menú > Nuevo > mensaje multimedia > Presionar en pantalla la opción de "Insertar audio" > |
| través de un mensaje multimedia           | Seleccionar el archivo de audio deseado > En el campo "Para" seleccionar el contacto al cual se enviará el mensaje > Enviar           |

| RINGTONES Y ALERTA VIBRATORIA                                |                                                                                                    |
|--------------------------------------------------------------|----------------------------------------------------------------------------------------------------|
| Pasos para personalizar mi ringtone                          | Inicio > Configuración > Teléfono > Seleccionar la pestaña "Teléfono" > Tono > Seleccionar el ringtone deseado > OK                 |
| Pasos para cambiar el nivel de volumen<br>de mi ringtone     | Presionar las teclas de volumen ubicadas en la parte lateral izquierda del teléfono y luego seleccionar el nivel de volumen deseado |
| Pasos para activar la alerta vibratoria de<br>mi teléfono    | Presionar las teclas de volumen ubicadas en la parte lateral izquierda del teléfono y luego seleccionar la opción "Vibración"       |
| Pasos para desactivar la alerta vibratoria<br>de mi teléfono | Presionar las teclas de volumen ubicadas en la parte lateral izquierda del teléfono y luego subir el nivel de volumen               |

| PANTALLA                                        |                                                                                               |
|-------------------------------------------------|-----------------------------------------------------------------------------------------------|
| Pasos para personalizar mi fondo de<br>pantalla | Inicio > Imágenes y video > Seleccionar la imagen deseada > Menú > Establecer como fondo > OK |

| Pasos para personalizar mi protector de pantalla | No disponible para este modelo |
|--------------------------------------------------|--------------------------------|
|--------------------------------------------------|--------------------------------|

| BLOQUEO DE TECLADO                                            |                                                              |
|---------------------------------------------------------------|--------------------------------------------------------------|
| Pasos para bloquear manualmente el<br>teclado de mi teléfono  | Presionar la tecla ubicada en la parte superior del teléfono |
| Pasos para bloquear automáticamente el teclado de mi teléfono | No disponible para este modelo                               |
| Pasos para desbloquear el teclado de mi<br>teléfono           | Presionar la tecla ubicada en la parte superior del teléfono |

| IDIOMA                             |                                                                                                    |
|------------------------------------|----------------------------------------------------------------------------------------------------|
| Pasos para cambiar el idioma de mi | Inicio > Configuración > Seleccionar la pestaña de "Sistema" > Configuración regional > Seleccionar la pestaña de "Región" > Seleccionar el |
| teléfono                           | idioma deseado > OK                                                                                                    |

| CÁMARA DE VIDEO                              |                                                                                                    |
|----------------------------------------------|----------------------------------------------------------------------------------------------------|
| Pasos para grabar un video                   | Inicio > Imágenes y video > Cámara > Menú > Video > Para iniciar/detener la grabación presionar la tecla central                             |
| Pasos para cambiar la duración del video     | Inicio > Imágenes y video > Cámara > Menú > Video > Menú > Opciones > Seleccionar la pestaña "Video" > Seleccionar la opción deseada ><br>OK |
| Pasos para visualizar mis videos<br>grabados | Inicio > Imágenes y videos > Seleccionar el video deseado                                                                                    |

| INTERNET                       |                                                                |
|--------------------------------|----------------------------------------------------------------|
| Pasos para ingresar a Internet | Inicio > Internet Explorer > Ingresar la dirección web deseada |

| BLUETOOTH                                                                            |                                                                                                    |
|--------------------------------------------------------------------------------------|----------------------------------------------------------------------------------------------------|
| Pasos para activar Bluetooth en mi<br>teléfono                                       | Inicio > Configuración > Seleccionar la pestaña "Conexiones" > Administrador inalámbrico > Bluetooth > Activado                                                                                                    |
| Pasos para desactivar Bluetooth en mi<br>teléfono                                    | Inicio > Configuración > Seleccionar la pestaña "Conexiones" > Administrador inalámbrico > Bluetooth > Desactivado                                                                                                    |
| Pasos para mostrar la visibilidad de mi<br>teléfono con otros dispositivos Bluetooth | <i>La función Bluetooth debe estar activada.</i><br>Inicio > Configuración > Seleccionar la pestaña "Conexiones" > Administrador inalámbrico > Menú > Configuración de Bluetooth ><br>Seleccionar la pestaña "Modo" > Seleccionar la casilla "Permitir que este dispositivo sea visible por otros dispositivos"   |
| Pasos para ocultar la visibilidad de mi<br>teléfono con otros dispositivos Bluetooth | <i>La función Bluetooth debe estar activada.</i><br>Inicio > Configuración > Seleccionar la pestaña "Conexiones" > Administrador inalámbrico > Menú > Configuración de Bluetooth ><br>Seleccionar la pestaña "Modo" > Deseleccionar la casilla "Permitir que este dispositivo sea visible por otros dispositivos" |
| Pasos para enviar un archivo utilizando<br>Bluetooth                                 | La función Bluetooth debe estar activada.<br>Inicio > Imágenes y video > Posicionarse sobre el archivo deseado > Menú > Transferir > Seleccionar el dispositivo al cual se enviará el<br>archivo                                                                                                    |

## FECHA Y HORA

Pasos para actualizar automáticamente la fecha v hora de mi teléfono **No disponible para este modelo** 

| Pasos para configurar la hora de mi<br>teléfono  | La opción de actualización automática debe estar desactivada.<br>Inicio > Configuración > Seleccionar la pestaña de "Sistema" > Reloj y alarmas > Seleccionar la hora deseada > OK  |
|--------------------------------------------------|----------------------------------------------------------------------------------------------------|
| Pasos para configurar la fecha de mi<br>teléfono | La opción de actualización automática debe estar desactivada.<br>Inicio > Configuración > Seleccionar la pestaña de "Sistema" > Reloj y alarmas > Seleccionar la fecha deseada > OK |

| GRABADORA DE VOZ                              |                                                                                                    |
|-----------------------------------------------|----------------------------------------------------------------------------------------------------|
| Pasos para realizar una grabación de voz      | Inicio > Programas > Notas > Menú > Ver barra herramienta grabación > Para iniciar/detener la grabación presionar en pantalla el icono de<br>"grabar" |
| Pasos para escuchar mis grabaciones de<br>voz | Inicio > Programas > Notas > Seleccionar el archivo deseado                                                                                           |

| MARCACIÓN RÁPIDA Y POR VOZ                                        |                                                                                                    |
|-------------------------------------------------------------------|----------------------------------------------------------------------------------------------------|
| Pasos para asignar una marcación rápida<br>a uno de mis contactos | Se puede asignar marcación rápida a los contactos almacenados en la memoria del teléfono o en la memoria del chip Movistar.<br>Inicio > Programas > Contactos > Seleccionar el contacto deseado > Menú > Agregar a marcado rápido > Ubicación > Seleccionar la tecla que<br>se asignará al contacto > OK |
| Pasos para realizar una marcación rápida                          | Presionar durante unos segundos la tecla que se le asignó al contacto                                                                                                    |

| Pasos para realizar una marcación por<br>voz | No disponible para este modelo |
|----------------------------------------------|--------------------------------|
|----------------------------------------------|--------------------------------|

| BLOQUEO DE TELÉFONO                                                          |                                                                                                    |
|------------------------------------------------------------------------------|----------------------------------------------------------------------------------------------------|
| (con código de seguridad)                                                    |                                                                                                    |
| Pasos para activar el bloqueo de mi<br>teléfono (con código de seguridad)    | Una vez activado cada vez que se bloquee o se encienda el equipo se pedirá la contraseña de bloqueo.<br>Inicio > Configuración > Seleccionar la pestaña de "Personal" > Bloquear > Seleccionar la pestaña de "Contraseña" > Seleccionar la casilla<br>"Solicitar contraseña si el dispositivo lleva inactivo" > Definir tipo de contraseña > Ingresar nueva contraseña de bloqueo > OK > Si |
| Pasos para desactivar el bloqueo de mi<br>teléfono (con código de seguridad) | El bloqueo del teléfono con código de seguridad debe estar activado.<br>Inicio > Configuración > Seleccionar la pestaña de "Personal" > Bloquear > Ingresar contraseña de bloqueo > Desbloquear > Seleccionar la<br>pestaña de "Contraseña" > Deseleccionar la casilla "Solicitar contraseña si el dispositivo lleva inactivo" > OK > Sí                                                    |
| Pasos para cambiar el código de<br>seguridad de mi teléfono                  | El bloqueo del teléfono con código de seguridad debe estar activado.<br>Inicio > Configuración > Seleccionar la pestaña de "Personal" > Bloquear > Ingresar contraseña de bloqueo > Desbloquear > Ingresar la nueva<br>contraseña de bloqueo > OK > Sí                                                                                                    |
| Pasos para reiniciar mi teléfono                                             | Se restaurarán las configuraciones de fábrica. Se borrarán los archivos.<br>Inicio > Configuración > Seleccionar la pestaña de "Sistema" > restaurar configuración de fábrica > Ingresar la secuencia 1234 > Aceptar                                                                                                    |

| LLAMADAS                                                                  |                                                                                                    |
|---------------------------------------------------------------------------|----------------------------------------------------------------------------------------------------|
| Pasos para activar el servicio de llamadas<br>en espera                   | Inicio > Teléfono > Menú > Opciones > Seleccionar la pestaña de "Servicios" > Seleccionar la opción de "Llamada en espera" > Mostrar<br>configuración > Notificarme > OK                                                                                                    |
| Pasos para activar el desvío de todas las<br>llamadas                     | Inicio > Teléfono > Menú > Opciones > Seleccionar la pestaña de "Servicios" > Seleccionar la opción de "Desvío de llamadas" > Mostrar<br>configuración > Seleccionar la casilla de "Transferir todas las llamadas entrantes" > En el campo "A" ingresar el número al cual se desviará<br>bajo el formato +(código de país)(abonado) (Ej.: +51999999999) > OK |
| Pasos para cancelar todos los desvíos                                     | Inicio > Teléfono > Menú > Opciones > Seleccionar la pestaña de "Servicios" > Seleccionar la opción de "Desvío de llamadas" > Mostrar<br>configuración > Deseleccionar todas las casillas > OK                                                                                                    |
| Pasos para ocultar el número de mi<br>teléfono cuando realizo una llamada | Inicio > Teléfono > Menú > Opciones > Seleccionar la pestaña de "Servicios" > Seleccionar la opción de "Identificador de llamada" > Mostrar<br>configuración > Nadie > OK                                                                                                    |
| Pasos para mostrar el número de mi<br>teléfono cuando realizo una llamada | Inicio > Teléfono > Menú > Opciones > Seleccionar la pestaña de "Servicios" > Seleccionar la opción de "Identificador de llamada" > Mostrar<br>configuración > Todos > OK                                                                                                    |
| Pasos para activar el altavoz durante una<br>llamada                      | Para activar el altavoz en el transcurso de la llamada presionar en pantalla el icono de "Altavoz"                                                                                                    |
| Pasos para desactivar el altavoz durante<br>una llamada                   | Para activar el altavoz en el transcurso de la llamada presionar en pantalla el icono de "Apagar alt."                                                                                                    |
| Pasos para configurar mis tonos DTMF                                      | Esta opción viene activada por defecto para el equipo                                                                                                    |

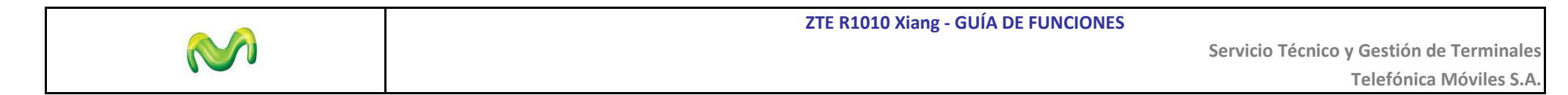